#### <u>คู่มือระบบ QR API PAYMENT ของ การประชุมวิชาการระดับชาติ ปอมท. ประจำปี 2566</u>

# <u>สำหรับผู้สมัครเข้าประชุมวิชาการ</u>

1.เข้าสู่หน้าแบบชำระเงิน Online สำหรับผู้เข้าการประชุมวิชาการระดับชาติ ปอมท. ประจำปี 2566

https://spfin.ru.ac.th/application/admission/cufst/

| แบบขำระเงิน Online ประชุมวิชาก                                             |                                                                                                    | ประชุมวิชาการระดับชาติ<br>า. ประจำปี พ.ศ. 2566<br>หมัยจริปอบชุปเซลร์ซี 2566                                  |  |  |  |  |
|----------------------------------------------------------------------------|----------------------------------------------------------------------------------------------------|----------------------------------------------------------------------------------------------------|--|--|--|--|
| *ข้อมูลสำหรับ การข่าระเงิน<br>*เลขประจำตัวประชาชน (ID Card Number):        | Online ของผู้เข้าประชุมวิชากา<br>* เมชโทรศักร์ (Phone Number):                                                          | รระดับชาติ ปอมท. ประจำปี 2566                                                                                |  |  |  |  |
| * destaurie                                                                |                                                                                                    |                                                                                                    |  |  |  |  |
| MININAI                                                                    |                                                                                                    | in therefore                                                                                                 |  |  |  |  |
| * ประเภทการลงทะเบียน                                                       | 88                                                                                                    | re reserved                                                                                                  |  |  |  |  |
|                                                                            |                                                                                                    |                                                                                                    |  |  |  |  |
| * ชื่อที่ต้องการให้ออกใบเสร็จ                                              |                                                                                                    |                                                                                                    |  |  |  |  |
| ชื่อที่ต้องการให้ออกใบเสร็จ                                                |                                                                                                    |                                                                                                    |  |  |  |  |
| * ที่อยู่ ที่ต้องการให้ระบุในใบเสร็จรับเงิน :                              | ง ที่อยู่ ที่ต้องการให้ระบุในไบแสร็จรับเงิน :                                                                           |                                                                                                    |  |  |  |  |
| ที่อยู่                                                                    |                                                                                                    |                                                                                                    |  |  |  |  |
| การข่าระเงินโดยผ่านระบบ Mobile Ba<br>*** (ผู้เข่าประชุมวิชาการระดับชาติ ปอ | nking ได้ทุกธนาคาร (ไม่มีค่าธรรมเนียม ทั้งไ<br>มท. ประจำปี 2566 ต้อง Capture หน่าจอที่ข่<br><del>ข้าระเงิน Thai C</del> | ขึ้นกับเงื่อนไขของธนาคารผู่ข่าระเงิน)<br>ระเงินเรียบร้อยแล้วเก็บไว้เป็นหลักฐานการข่าระเงิน) ***<br>R Payment |  |  |  |  |

\*\*\* กรุณาป้อนข้อมูล ให้ครบถ้วน สำหรับในการทำ QR Payment \*\*\*

ข้อควรระวัง ในการป้อน เลขประจำตัวประชาชน และ เบอร์โทรศัพท์ กรุณาตรวจสอบก่อนทำการ คลิกปุ่ม ชำระเงิน Thai QR Payment 2.เมื่อป้อนข้อมูลครบเรียบแล้ว เมื่อกดปุ่ม

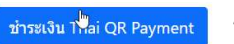

ระบบจะเข้าสู่หน้าจอการชำระเงิน

## แบบชำระเงิน Online ของผู้เข้าการประชุมวิชาการระดับชาติ ปอมท. ประจำปี 2566

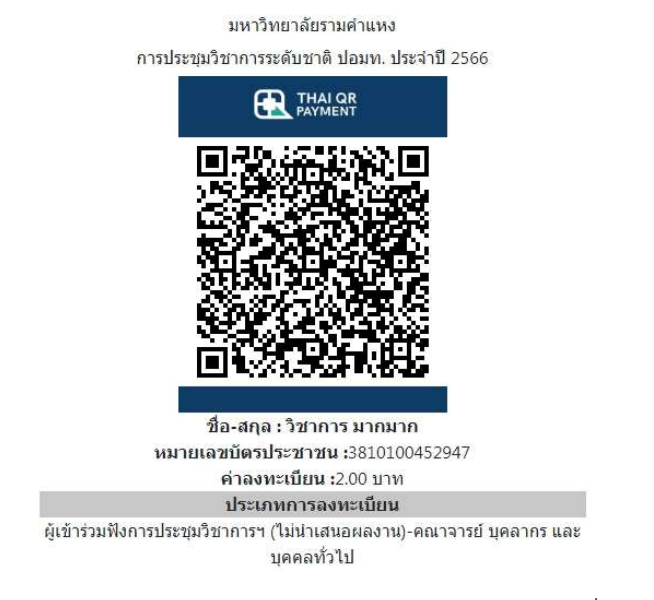

ผู้เข้าการประชุมสามารถใช้ mobile banking ในการสแกน THAI QR PAYMENT จะได้ดั่งภาพด้านล่าง

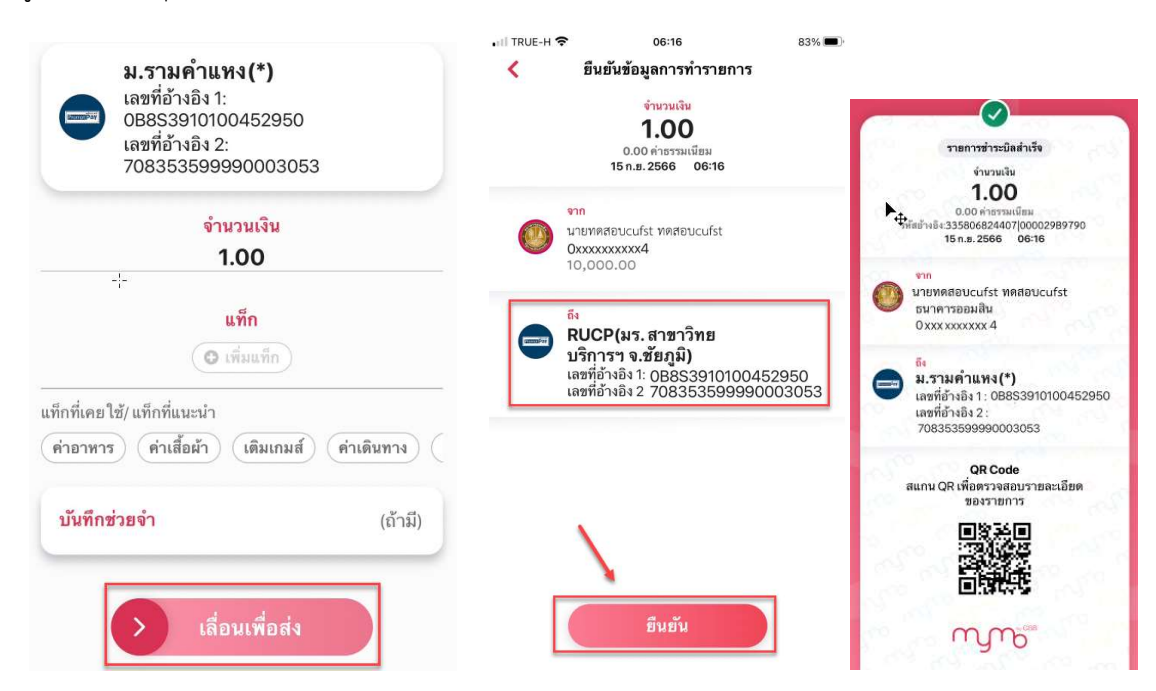

เมื่อสแกนเรียบร้อยแล้วให้ผู้เข้าประชุมกรุณาเก็บหลักฐานในการชำระเงินเอาไว้ด้วย

### 3.เข้าระบบเพื่อตรวจสอบข้อมูลการชำระเงิน

https://spfin.ru.ac.th/application/admission/cufst/login/

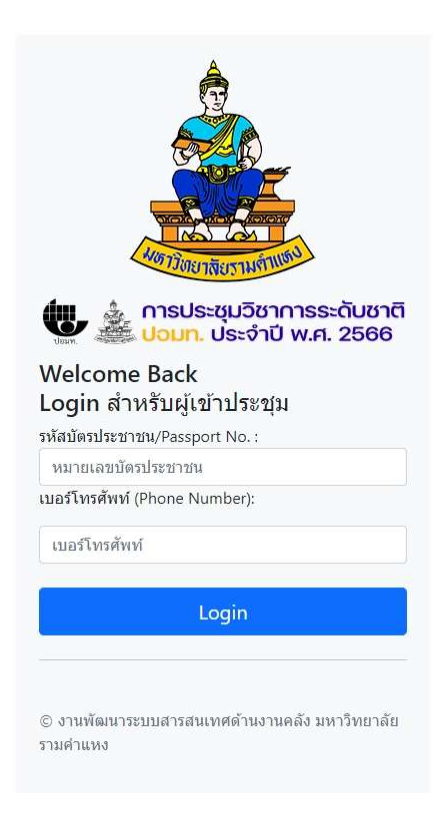

เมื่อ login สำเร็จจะเข้าสู่หน้าจอข้อมูลผู้สมัครเข้าการประชุม

| การประชุมวิชาการ      | ระดับชาติ ปอง       | มท. ประจำปี 2566                | Logout                  |       |                                             |
|-----------------------|---------------------|---------------------------------|-------------------------|-------|---------------------------------------------|
| UDANN.                | การประชุ<br>ปอมท. ป | ุ่มวิชาการระด้<br>ระจำปี พ.ศ. 2 | า <b>ับซาติ</b><br>2566 |       |                                             |
| ลำดับ หมายเลขบัตร<br> | เบอร์               | ชื่อ - นามสกุล                  | ประเภทการลงทะเบียน      | ค่าลง | สถานะการขำระค่าลงทะเบียน/ใบเสร็จ<br>รับเวิม |

| ที | ประชาชน       | โทรศัพท์   | ข้อ - นามสกุล               | ประเภทการลงทะเบียน                                                                                                    | ทะเบียน | รับเงิน              |
|----|---------------|------------|-----------------------------|----------------------------------------------------------------------------------------------------|---------|----------------------|
| 1  | 3910100452950 | 0835359999 | นายทดสอบcufst<br>ทดสอบcufst | ผู้เข้าร่วมฟังการประชุมวิชาการฯ (ไม่นำเสนอผล<br>งาน)<br>นิสิต นักศึกษา<br>ขำระค่าลงทะเบียนล่วงหน้า ภายในวันที่ 15<br>ตุลาคม 2566 | 1.00    | ชำระเงินค่าลงทะเบียน |

#### การประชุมวิชาการระดับชาติ ปอมท. ประจำปี 2566

Copyright © งานพัฒนาระบบสารสนเทศด้านงานคลัง มหาวิทยาลัยรามคำแหง

เมื่อ Click ชำระเงินค่าลงทะเบียนจะแสดงหน้าจอแบบการชำระเงิน

#### แบบชำระเงิน Online ของผู้เข้าการประชุมวิชาการระดับชาติ ปอมท. ประจำปี 2566

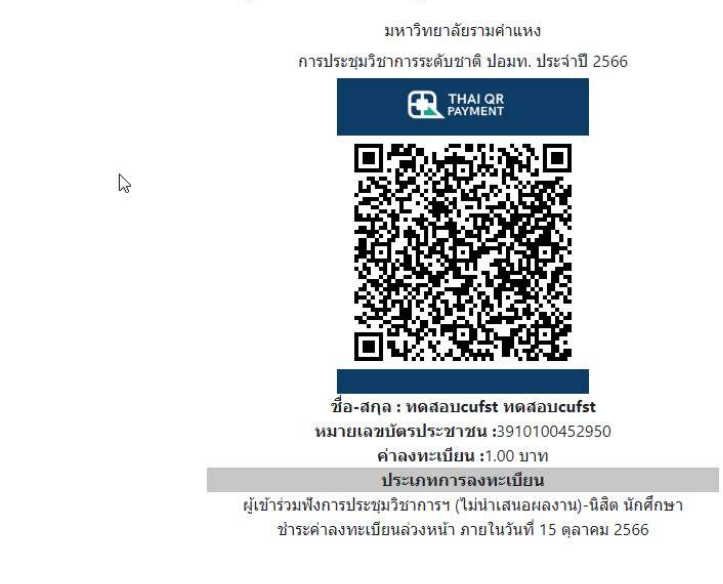

งานพัฒนาระบบสารสนเทศด้านงานคลัง มหาวิทยาลัยรามคำแหง

Copyright © งานพัฒนาระบบสารสนเทศด้านงานคลัง มหาวิทยาลัยรามคำแหง

กรณีชำระเงินค่าลงทะเบียนเรียบร้อย

การประชุมวิชาการระดับชาติ ปอมท. ประจำปี 2566 Logout

## การประชุมวิชาการระดับชาติ ปอมท. ประจำปี พ.ศ. 2566

| สำดับ<br>ที่ | หมายเลขบัตร<br>ประชาชน | เบอร์<br>โทรศัพท์ | ชื่อ - นามสกุล         | ประเภทการลงทะเบียน                                                                                                    | ต่าลง<br>ทะเบียน | สถานะการข่าระค่าลงทะเบียน/ใบเสร็จรับเงิน                                                                                                    |
|--------------|------------------------|-------------------|------------------------|----------------------------------------------------------------------------------------------------|------------------|----------------------------------------------------------------------------------------------------|
| 1            | 3640600168017          | 0863808223        | นายทดสอบ ระบบ<br>cufst | ผู้นำเสนอผลงาน (แบบบรรยายและ<br>แบบโปสเตอร์)<br>นิสิต นักศึกษา<br>ข่าระค่าลงทะเบียนล่วงหน้า ภายในวัน<br>ที่ 15 ตุลาคม 2566 | 1.50             | ข่าระเงินแล้ว (รอการยืนยัน ม.ราม)<br>**** ผู้เข้าอบรม สามารถดู ใบเสร็จรับเงิน (Receipt) เมื่อสถานะ<br>การข่าระเงินเป็น <b>'ช่าระเงินแล้ว'</b> *** |

การประชุมวิชาการระดับชาติ ปอมท. ประจำปี 2566

Copyright © งานพัฒนาระบบสารสนเทศด้านงานคลัง มหาวิทยาลัยรามคำแหง

งานพัฒนาระบบสารสนเทศด้านงานคลัง มหาวิทยาลัยรามคำแหง

## <u>สำหรับเจ้าหน้าที่</u>

1.login เข้าระบบ https://spfin.ru.ac.th/application/admission/cufst/admin/

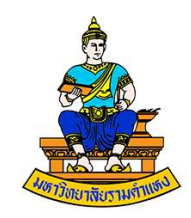

## Login For Admin

| User Name |  |  |
|-----------|--|--|
| Password  |  |  |
| Login     |  |  |

2.เมื่อเข้าสู่ระบบจะแสดงหน้าจอ

การประชุมวิชาการระดับชาติ ปอมท. ประจำปี 2566

รายงานการช่าระเงิน Logout

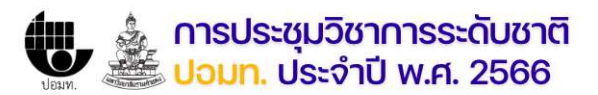

#### การประชุมวิชาการระดับชาติ ปอมท. ประจำปี 2566

| สำดับที่ | หมายเลขบัตร<br>ประชาชน | เบอร์<br>โทรศัพท์ | ชื่อ - นามสกุล              | ประเภทการลงทะเบียน                                                                                                    | ต่าลง<br>ทะเบียน | สถานะการข่าระค่าลงทะเบียน/ใบเสร็จรับเงิน                      |
|----------|------------------------|-------------------|-----------------------------|----------------------------------------------------------------------------------------------------|------------------|---------------------------------------------------------------|
| 1        | 3640600168017          | 0863808223        | นายทดสอบ ระบบ cufst<br>🍃    | ผู้นำเสนอผลงาน (แบบบรรยายและแบบ<br>โปสเตอร์)<br>นิสิต นักศึกษา<br>ข่าระค่าลงทะเบียนล่วงหน้า ภายในวันที่ 15<br>ตุลาคม 2566                          | 1.50             | ชำระเงินแล้ว (รอการยืนยัน ม.ราม) ใบเสร็จรับ<br>เงิน (Receipt) |
| 2        | 1234567891236          | 0863808225        | นายtest1 test2              | ผู้นำเสนอผลงาน (แบบบรรยายและแบบ<br>โปสเตอร์)<br>คณาจารย์ บุคลากร และบุคคลทั่วไป<br>ขำระค่าลงทะเบียนล่วงหน้า ภายในวันที่ 15<br>ตุลาคม 2566          | 2.50             | ช่าระเงินค่าลงทะเบียน                                         |
| 3        | 3910100452950          | 0835359999        | นายทดสอบcufst<br>ทดสอบcufst | ผู้เข้าร่วมพังการประชุมวิชาการฯ (ไม่น่าเสนอ<br>ผลงาน)<br>นิสิต นักศึกษา<br>ข่าระค่าลงทะเบียนล่วงหน้า ภายในวันที่ 15<br>ตุลาคม 2566                 | 1.00             | ช่าระเงินค่าลงทะเบียน                                         |
| 4        | 3810100452947          | 0835359292        | นายวิชาการ มากมาก           | ผู้เข้าร่วมฟังการประชุมวิชาการฯ (ไม่นำเสนอ<br>ผลงาน)<br>คณาจารย์ บุคลากร และบุคคลทั่วไป<br>ข่าระค่าลงทะเบียนล่วงหน้า ภายในวันที่ 15<br>ตุลาคม 2566 | 2.00             | ข่าระเงินค่าลงทะเบียน                                         |

การประชุมวิชาการระดับชาติ ปอมท. ประจำปี 2566